# **HPOS**

### Overview

During SMD commissioning, we need to login to HPOS and publish the site ELS Entries. To do this you will need the Individual PKI Key of the OMO (Organisation Maintenance Officer).

The Medicare issued Individual PKI token requires the Safesign drivers to be installed for the token to be used to access HPOS. The Safesign drivers also offer additional features. This guide will focus around using the PUK (the original password issued by Medicare for the token) to change the current password and will also go through the process of resetting/changing the PUK using the original PUK (password) issued by Medicare.

The Safesign application can be accessed by clicking **Start Menu, All Programs, SafeSign Standard** an d selecting **Token Administration.** 

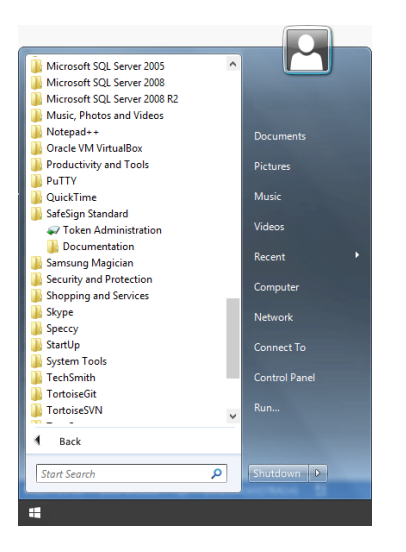

Once the Token Management has been opened it will display any PKI tokens currently inserted in the machine. This screen will display the name of the PKI token (usually the RO, OMO or doctors name) and its current state (operational or locked).

To change the password of a PKI token the site will need to use their original PUK code, they would have received from Medicare.

Right click on the token name, and select Change PIN from the menu.

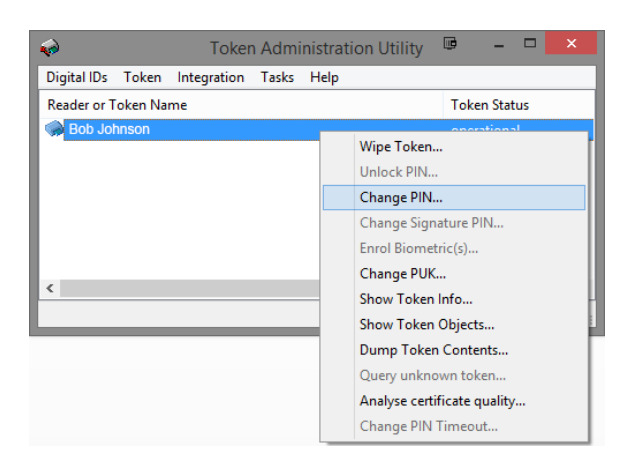

1 Overview 2 HPOS Configuration

3 Adding a CSP 4 Links

| Token Administration                     | n Utility 🚽 🗖 🗡 | Change DIN 🗖 🗙                                                                                       |
|------------------------------------------|-----------------|----------------------------------------------------------------------------------------------------|
| Digital IDs Token Integration Tasks Help |                 |                                                                                                    |
| Reader or Token Name                     | Token Status    | Changing the PIN for "Bob Johnson":                                                                  |
| Bob Johnson                              | operational     | Enter old PIN:                                                                                       |
|                                          |                 | Enter new PIN:                                                                                       |
|                                          |                 | Confirm new PIN:                                                                                     |
|                                          |                 | ➤ Minimum PIN length 4 bytes<br>✓ Maximum PIN length 8 bytes<br>✓ New PIN equal to confirmed new PIN |
| <                                        | >               | OK Cancel                                                                                            |

# **HPOS** Configuration

Note: Please note that the PKI Certificate for HPOS may not be compatible with some web browsers. Its recommended to use Internet explorer or Safari.

1. Log onto HPOS using the OMO's Individual PKI certificate (in order to do so make sure the computer has the Safesign Standard installed).

http://www.medicareaustralia.gov.au/hpos/index.jsp

2. Select PKI Individual certificate.

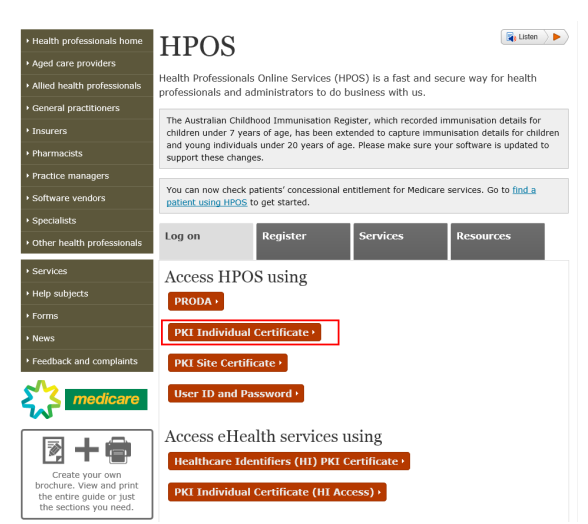

3. Login with the individual certificate and enter password.

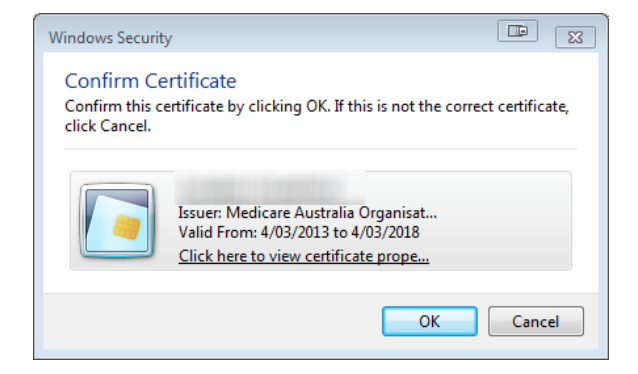

4. Agree to the terms and conditions to login to HPOS.

5. Click the 'My Programs' option.

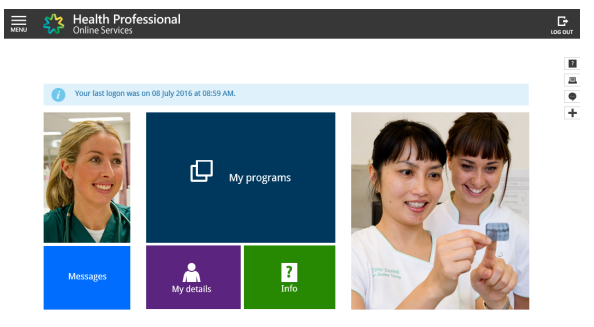

6. Select 'Healthcare Identifiers'

| 5/2     | Health Pr<br>Online Service | rofessional                                |                                                                   |                                                        |                                      |   |
|---------|-----------------------------|--------------------------------------------|-------------------------------------------------------------------|--------------------------------------------------------|--------------------------------------|---|
| 🔒 , Мур | rograms                     |                                            |                                                                   |                                                        |                                      | _ |
| Му р    | rogram                      | s                                          |                                                                   |                                                        |                                      |   |
| GT.     | -                           | Department of Veterans'<br>Affairs (DVA)   | Healthcare Identifiers                                            | My Health Record system -<br>Organisation Registration | Practice Incentives<br>Program (PIP) | + |
| ľ       | A PA                        | Practice Nurse Incentive<br>Program (PNIP) | Therapeutic Goods<br>Administration (TGA)<br>Recall/Hazard Alerts |                                                        |                                      |   |

7. Select the site name.

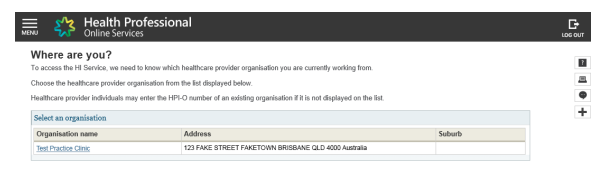

8. Click on 'My Organisation Details' to go to the Organisation Snapshot Page.

| MENU | <b>\$</b> }              | Health Professional Ms<br>Online Services                                                        | Lynden Jon Crawford |          |
|------|--------------------------|--------------------------------------------------------------------------------------------------|---------------------|----------|
| н    | ealthcar                 | re identifiers                                                                                   |                     |          |
| Yo   | u can access             | some parts of the Healthcare Identifiers Service through HPOS. The services available are below. |                     | 3        |
| Fo   | more inform              | ation on the HI Service, please contact Medicare Australia                                       |                     | m        |
|      |                          |                                                                                                  |                     |          |
| н    | Services                 | available                                                                                        |                     | -        |
|      | <ul> <li>My</li> </ul>   | organisation details                                                                             |                     | <b>T</b> |
|      | <ul> <li>Vies</li> </ul> | w network map                                                                                    |                     |          |
|      | <ul> <li>My</li> </ul>   | OMR details                                                                                      |                     |          |
|      | <ul> <li>Sea</li> </ul>  | rch HI provider directory service for organisation                                               |                     |          |
|      | <ul> <li>Sea</li> </ul>  | rch HI provider directory service for individual                                                 |                     |          |
|      | <ul> <li>Sea</li> </ul>  | rch HI for organisation                                                                          |                     |          |
|      | • Sea                    | rch HI for provider individual                                                                   |                     |          |
|      |                          |                                                                                                  |                     |          |

9. Click on the ELS tab.

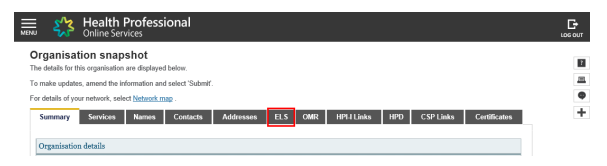

10. Click 'Add new Organisation ELS Details'

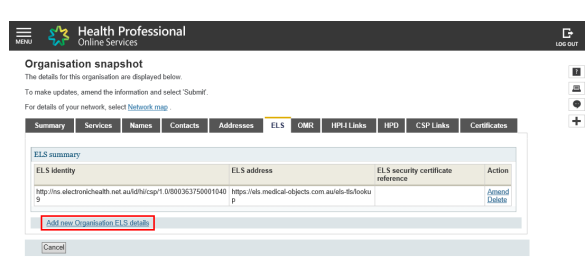

11. Under 'Endpoint locator service identity' enter http://ns.electronichealth.net.au/id/hi/csp/1.0 /8003637500010409

Under 'Endpoint locator service address' enter https://els.medical-objects.com.au/els-tls /lookup

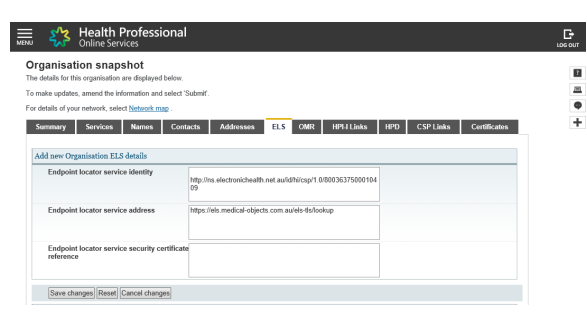

Important:

- Click Save Changes button, then choose Submit, or your changes will not be submitted.
- 12. Now go to 'HPD' tab.

|                                     | Online Services                                                                                                    |                                                                                                    |                       |                                     | LOG OU |
|-------------------------------------|----------------------------------------------------------------------------------------------------|----------------------------------------------------------------------------------------------------|-----------------------|-------------------------------------|--------|
| ga                                  | anisation snapshot                                                                                                    |                                                                                                    |                       |                                     |        |
| det                                 | tails for this organisation are displayed below.                                                                                                    |                                                                                                    |                       |                                     |        |
| nak                                 | e updates, amend the information and select 's                                                                                                    | Submit'.                                                                                                    |                       |                                     |        |
| deta                                | ails of your network, select Network map .                                                                                                    |                                                                                                    |                       |                                     |        |
|                                     |                                                                                                    |                                                                                                    | Line upp consider     | Culture                             |        |
| Sum<br>ne fo                        | emany Services Names Cont<br>ollowing HI Provider Directory Service (PDS) e<br>ting Amend will allow you to alter an entry.                                           | acts Addresses ELS OMR HPL1                                                                                                    | er organisation.      | Certificators                       |        |
| tum<br>ne fo<br>elec<br><b>l'ou</b> | emary Services Names Cont<br>ellowing HI Provider Directory Service (PDS) e<br>ting Amend will allow you to alter an entry.<br>Entries                                | acts Addresses ELS OWR HPL1                                                                                                    | er organisation.      | Cardiscators                        |        |
| Sum<br>ne fe<br>elec<br>Your        | emany Services Names Cont<br>clowing HI Provider Directory Service (PDS) e<br>ting Amend will allow you to alter an entry.<br>r entries<br>Name                       | acts Addresses ELS OWS HP711 rthis have been associated with this healthcare provide Address                                                                             | Publish in PDS        | Action                              |        |
| Sum<br>ne K<br>elec<br>You          | emany Services Names Cont<br>obusing H Provider Directory Service (PDS) e<br>ting Amend will allow you to alter an entry.<br>rentries<br>Name<br>Test Practice Clinic | Inter Addresses ELS OWR HPT1<br>Inters have been associated with this healthcare provide<br>Address<br>Address<br>22 FARS STREET<br>FARTON INDEANC QLD 4000<br>AUSTRALIA | Publish in PDS<br>Yes | Action<br>Action<br>Amend<br>Delste |        |

In some cases the practice details may already be there, if so choose 'amend', otherwise click ' Add new PDS entry details' link.

13. A screen like the following will appear, If you added this as a new PDS entry then you can select to display info such as address and phone number to identify your practice on the directory if desired. It is crucial that the 'Publish in PDS' box is ticked, and you will also have to tick the box in the ELS Details section as highlighted below.

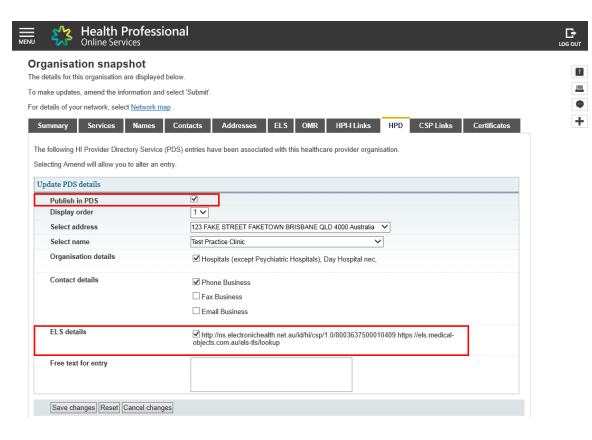

Important:

Click on the Save Changes button THEN CLICK SUBMIT to ensure the edit goes through.

## Adding a CSP

Now you will need to link Medical-Objects as a CSP (Contracted Service Provider), if the number is not already added in then follow the guide below.

1. Select the 'CSP links' tab and then select the 'Manage CSP links' hyperlink.

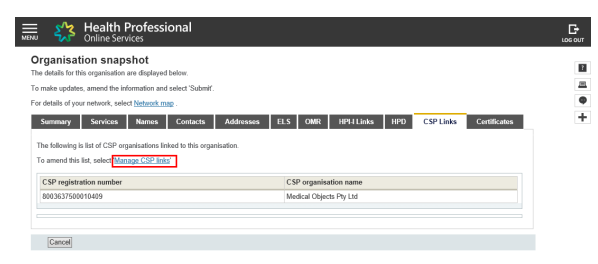

#### 2. Select Add.

| Health Profession<br>Online Services                                                                    | nal                                                               |        | E<br>Los o |
|----------------------------------------------------------------------------------------------------|-------------------------------------------------------------------|--------|------------|
| CSP organisation list                                                                                   |                                                                   |        |            |
| Displayed is a list of the CSP organisations curren                                                     | itly linked to this organisation.                                 |        |            |
| You can remove a CSP organisation link by select                                                        | ting the Remove link.                                             |        |            |
| To add a new CSP organisation link to this organisation, select Add.                                    |                                                                   |        |            |
| If you do not want to continue, select Cancel and you will go back to the Organisation snapshot screen. |                                                                   |        |            |
| To link the CSP organisation for the eHealth Reco                                                       | rd System select 'Manage Authorisation links' from the Main menu. |        |            |
|                                                                                                    |                                                                   |        |            |
| Buderim Gastroenterology Centre                                                                         |                                                                   |        |            |
| Buderim Gastroenterology Centre<br>CSP registration number                                              | CSP organisation name                                             | Action |            |

#### 3. Enter the CSP number 8003637500010409

| Health Professional Online Services                                                                     |     |
|----------------------------------------------------------------------------------------------------|-----|
| Link CSP organisation                                                                                   | -   |
| To link a CSP organisation enter the CSP registration number and select 'Submit'.                       | 1.4 |
| If you do not want to continue, select Cancel and you will go back to the CSP organisation list screen. |     |
|                                                                                                    | •   |
| Enter the CSP registration number of the CSP organisation you wish to link                              |     |
| CSP registration number                                                                                 | -   |
| Submit Cancel                                                                                           |     |

The CSP organisation name will be returned for the CSP number entered. Select '**Confirm**' if these details are correct.

### Links

HPOS Website: http://www.medicareaustralia.gov.au/hpos/index.jsp ELS Identity: http://ns.electronichealth.net.au/id/hi/csp/1.0/8003637500010409 ELS Address: https://els.medical-objects.com.au/els-tls/lookup

PKI Problems / Enquiries - 1800 700 199 HPOS Problems / Enquiries - 1300 361 457